日本建築学会論文等検索システム機関定額制の学外利用方法

1. SSL-VPNサービスを開始します。詳細は情報メディアセンターWEBサイト(各種システム)を確認してください。

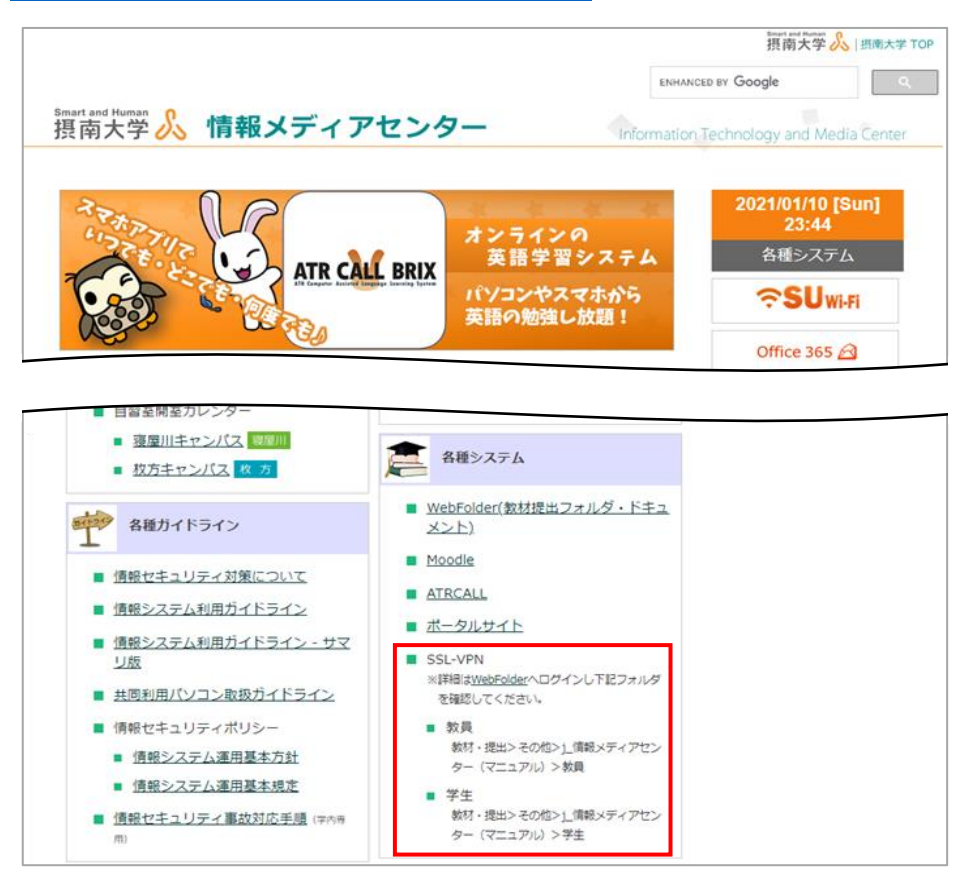

URL:https://www.setsunan.ac.jp/~center/

2. SSL-VPNサービスに接続できたら、図書館ポータルサイトから日本建築学会論文等検索システムのページを 開きます。

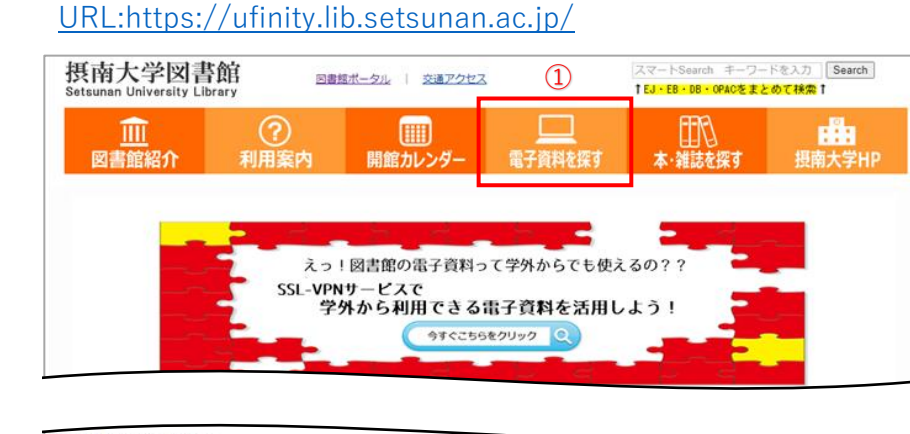

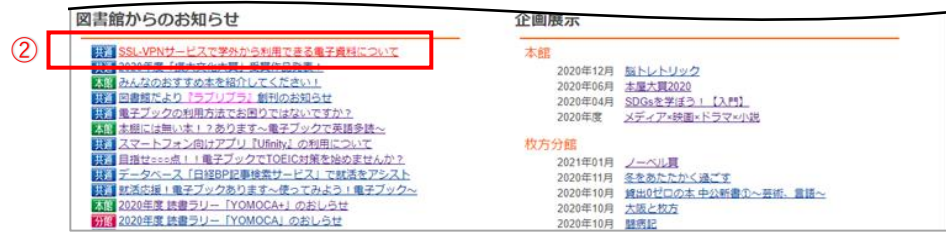

## ①「電子資料を探す」⇒「データベース一覧」⇒「◆その他論文検索」

| 表南大学図書的<br>Tetsunan University Libra         | 前<br>Iry 回書                                                 | <u> 越ポータル</u>   <u>交通アクセス</u>                             |                                               | スマートSearch キーワー<br>†EJ・EB・DB・OPACをまと                 | ドを入力<br>めて検索 †                                    |
|----------------------------------------------|-------------------------------------------------------------|-----------------------------------------------------------|-----------------------------------------------|------------------------------------------------------|---------------------------------------------------|
| <u>៣</u><br>図書館紹介                            | ?<br>利用案内                                                   | []]]<br>開館カレンダー                                           | した。<br>電子資料を探す                                | 「二」<br>本・雑誌を探す                                       | 提南大学HP                                            |
| データベース                                       |                                                             |                                                           |                                               |                                                      |                                                   |
| データベース一覧は以<br>データ                            | 下のリンクからご覧くた<br>ベース一覧                                        | eto.                                                      |                                               |                                                      |                                                   |
| 主なデータベース<br>CINii                            | 間蔵Iビジュア                                                     | ルヨミダス歴史館                                                  | 日経テレコン                                        | 日経BP                                                 |                                                   |
| ジャパンナレッ                                      | ジ プリタニカ                                                     |                                                           |                                               |                                                      |                                                   |
| Smart and Hum<br>摂南大                         | <sup>an</sup>                                               |                                                           | 1 21                                          | 縮ポータル I OPACトッ <sup>-</sup>                          | ブページ   大学ホームページ                                   |
| 外部データ                                        | マベース                                                        | 電子ジャーナル                                                   | 電子                                            | モブック                                                 | その他                                               |
| 外部機関が提                                       | 供いているデータ                                                    | タベースを利用して、                                                | 論文や雑誌記事のな                                     | 文献検索ができます。<br>D利用に限ります。 (                            | /一部のデータベーフ .                                      |
|                                              |                                                             |                                                           | · 子子寺(                                        | り利用に限ります。 (                                          | 一部のテータハース・                                        |
| ◆その他論文                                       | 検索                                                          |                                                           |                                               |                                                      |                                                   |
| スマート                                         | Search                                                      |                                                           | 同時アクセン                                        | ス無制限                                                 |                                                   |
| 「スマート<br>ープンアク<br>行うには、<br>Google Cl         | -Search」は、図<br>2セス誌をまとめて<br><u>詳細検索</u> をご利用<br>hromeのご利用を  | 書館の所蔵資料や電子ミ<br>「探すことができる検索<br>引ください。詳しい検索<br>お勧めいたします。    | ジャーナル・電子ブ<br>サービス (ディスカ<br>方法は <u>こちら</u> をご覧 | ック・データベース、<br>りバリーサービス)です<br>icください。※動作環境            | 機関リポジトリ、オ<br>「。より詳しい検索を<br>(ブラウザ)は、               |
| CiNii Ar                                     | ticles                                                      |                                                           | 同時アクセン                                        | ス無制限                                                 |                                                   |
| 国立情報<br>CiNiiでの<br>学図書館<br>セスしてく<br>※CiNiide | *研究Piが提供する<br>検索結果の論文掲<br>野が所蔵する本(E<br>ください。<br>目時はS613.0を無 | 5、論文や図書・雑誌な<br>成誌が自館にあるかどう<br>3書や雑誌等)の情報を<br>効化にして、TLS1-0 | どの学術情報をオン<br>かを調べるリンク!<br>検索できるCiNii Bo       | マラインで提供する情報<br>リゾルバ機能が追加され<br>voksはhttps://ci.nii.ac | 破検索サービスです。<br>1ました 。全国の大<br><u>jp/books/</u> からアク |
| 报南大学                                         | 学術機関リポ                                                      | シトリ                                                       | アクセスフ                                         | J_                                                   |                                                   |
| 摂南大学で<br>するための                               | で創造される研究・<br>Dポータルサイトで                                      | · 教育成果(博士学位論<br>ごす。                                       | 文、紀要論文など)                                     | を電子的な学術情報と                                           | :してWEB上で発信                                        |
| 日本建築                                         | 学会論文等検索                                                     | <u>システム - 機関定額</u>                                        | 制同時アクセン                                       | ス無制限                                                 |                                                   |
| 日本建築<br>シテンツが<br>料)に登録                       | く会論文等検索シス<br>「対象となります)<br>みする必要がありま                         | ステムに収録された全て<br>。なお、利用に際して<br>ます。詳しい内容につい                  | の論文等の本文PDF<br>は利用者(学生)毎<br>ては、日本建築学会          | が閲覧できます(刊行<br>目に、日本建築学会のW<br>ミのホームページでご確             | 後1年を経過したコ<br>/eb登録ユーザ(無<br>認ください。                 |

②「SSL-VPNサービスで学外から利用できる電子資料について」⇒「SSL-VPNで接続可能なデータベース」

| 南大学図書館<br>sunan University Library | 図書館ボータル      | 開館カレンダー    | 所蔵(OPAC)検索   | データペーン    |
|------------------------------------|--------------|------------|--------------|-----------|
| 【共通】SSL-VPNサービス                    | スで学外から利用で    | きる電子資料     | 12ついて (2021) | (01/08更新) |
| 摂南大学図書館が利用契約してい                    | いる電子資料は、原則と  | して学内のネット   | ~ワーク環境からフ    | アクセス      |
| できるようになっています。情報                    | 最メディアセンターが提  | 供するSSL-VPN | サービスを利用し     | て学内       |
| 専用の電子資料を学外から利用で                    | できるようになります。  |            |              |           |
| SSL-VPNで接続可能な電子資料                  | については、下記をご研  | 鍵認ください。    |              |           |
| ※電子資料の利用に関しては、 条                   | 各提供業者のHPなどに書 | かれた探録範囲    | や期間、内容につ     | いての       |
| 解説をよく読み、サービス提供                     | 供者の定めた利用規定を  | 遵守願います。    |              |           |
| 利用規定の内容に満長する利用                     | 目を行うと、そのサービ  | スについて大学会   | と体の利用が停止さ    | されたり、     |
| 利用規定の内容に確認する利用                     |              |            |              |           |

| 【SSL-VPNで接続可能なテ                                  | 「ータペース】                        |          |
|--------------------------------------------------|--------------------------------|----------|
| <ul> <li>・問蔵エビジュアル(同)</li> </ul>                 | 時アクセス数 2)                      |          |
| <ul> <li>・<u>ヨミダス歴史館</u>(同時)</li> </ul>          | アクセス数1)                        |          |
| <ul> <li>         ・ 日経テレコン21 IP版     </li> </ul> | (同時アクセス数 2)                    |          |
| ・日経BP記事検索サービ                                     | ス(年間利用記事数:12,000本)             |          |
| ・ジャパンナレッジLib                                     | (同時アクセス数2)                     |          |
| ・プリタニカ・オンライ                                      | <u>ン・ジャパン</u> (同時アクセス無制限)      |          |
| · Westlaw Japan (同)                              | 寺アクセス数150)                     |          |
| · Westlaw Next (同時                               | アクセス無制限)                       |          |
| ·TKCD-5475U-                                     | (国時アクセス数14)※2021年3月31日ま        | <b>F</b> |
| ·日本建築学会論文等検                                      | <u> 索システム機関定額制</u> (同時アクセス無制限) |          |

3. 正常にアクセスできている場合には画面右上に下記のような表示が出ます。

| 機関定額制に契約したIPアドレス内からアクセスすると、「日本建築学会論文等検索システム」の<br>ページ上部に、このような表示が出ます。 |                                      |                                                       |                            |                                 |  |  |
|----------------------------------------------------------------------|--------------------------------------|-------------------------------------------------------|----------------------------|---------------------------------|--|--|
|                                                                      |                                      |                                                       |                            | こんにちはゲストさん<br>(摂南大学からの機両定語接続です) |  |  |
| 論文投稿                                                                 | アーカイプ検索                              | 催し物・公募                                                | 建築書店                       | メインメニュー                         |  |  |
| 編文代 <del>次</del><br>※論文集、技術報告集は <u>J-STAGE</u> で無料で                  | フリーワード                               |                                                       | <u>₹₹</u>                  | E非批批权条 ❤<br>言語を道択               |  |  |
| <ul> <li>建築雑誌</li> <li>論文集</li> <li>作品選集</li> </ul>                  | 検索結果                                 |                                                       | 並び順出版年:新しい順                | ✓ 表示件数 50件 ✓                    |  |  |
| <ul> <li>総合論文誌</li> <li>技術報告集</li> <li>大小期告告</li> </ul>              | 1~50件 / 全448672件                     |                                                       | 1                          | 2 3 4 5 6 7 >                   |  |  |
| <ul> <li>入五位報酬</li> <li>支部研究報告</li> <li>英文論文誌</li> </ul>             | LESによる高<br>向の運動量報<br>著者名:石田          | 密度市街地の建物高さの非一様性が風<br>減送量の定量的評価<br>泰之/遠藤芳信/持田灯/白澤多一/義江 | 環境に及ぼす影響の分析(その<br>龍一郎/田中英之 | <b>り1):市街地抗力及び主流方</b>           |  |  |
| <ul> <li>● 構造工学論文集. B</li> <li>● 学術講演便概集DVD</li> </ul>               | 1 巻 号: 778<br>ページ: 1005<br>年月次: 2020 | -1015<br>-12                                          |                            |                                 |  |  |
| ● 英語版刊行物・一部の指針                                                       | [系列][環境;                             | 系][日本建築学会環境系論文集][論文集]                                 |                            |                                 |  |  |

※建築雑誌や論文集などの目次情報検索から本文PDFが閲覧できます。 (ただし刊行後1年を経過したコンテンツが対象となります)

4. ご覧になりたい論文等を検索一覧から選び、詳細表示画面を表示すると、下部に「Web登録ユーザになる」というメニューが表示されますので、こちらから登録(無料)してください。
 (初回のみ。次回以降はサインインしてご利用ください。)

|                                                                                           |                                      |                    |            | こんにちは ゲストさん<br>(摂南大学からの機関定額接続です)                                                                |  |  |  |  |
|-------------------------------------------------------------------------------------------|--------------------------------------|--------------------|------------|-------------------------------------------------------------------------------------------------|--|--|--|--|
| 日本建築学会                                                                                    |                                      |                    |            | <b>アポット</b> ロックション ロックション ロックション アン・ション アン・ション アン・ション アン・マン・マン・マン・マン・マン・マン・マン・マン・マン・マン・マン・マン・マン |  |  |  |  |
| 論文投稿                                                                                      | アーカイブ検索                              | 催し物・公募             | 建築書店       | メインメニュー                                                                                         |  |  |  |  |
|                                                                                           |                                      |                    |            | 「言語を選択<br>■ Powered by Geogle 翻訳                                                                |  |  |  |  |
| トップ / 論文検索                                                                                |                                      |                    |            |                                                                                                 |  |  |  |  |
| 🖹 モバイル空間統計を用い                                                                             | ■ モバイル空間統計を用いた人口動態に基づく地域類型化と地震対策への活用 |                    |            |                                                                                                 |  |  |  |  |
| 巻 号:765<br>ページ:2345-2355                                                                  |                                      | 機関定額制に契約           | したIPアドレス内か | ら論文の詳細ページに                                                                                      |  |  |  |  |
| 年月次:2019-11                                                                               |                                      | アクセスすると、           | 「Web登録ユーザに | なると論文が無料にな                                                                                      |  |  |  |  |
| 著者名                                                                                       |                                      | ることの表示」が           | 行われ、Web登録ユ | ーザになることを促す                                                                                      |  |  |  |  |
| ▲山田 航輝 ▲ 倉田 和己 ▲ 福和                                                                       | 伸夫                                   | ために「 <b>Web</b> 登録 | ユーザになる」ボタ  | ンが表示されます。                                                                                       |  |  |  |  |
| 収録刊行物                                                                                     | 収録刊行物                                |                    |            |                                                                                                 |  |  |  |  |
| [系列][計画系][日本建築学会計画系論文集][論文集]                                                              |                                      |                    |            |                                                                                                 |  |  |  |  |
| [一分变声酒]                                                                                   |                                      |                    |            |                                                                                                 |  |  |  |  |
| しこ注意争切」 ・ 定額機関IPからのアクセスです。Web会員登録を行うことで、論文を無料で閲覧可能となります。 ・ 太会会員のちはサインインによりDDF無利期覧可能となります。 |                                      |                    |            |                                                                                                 |  |  |  |  |
|                                                                                           |                                      |                    |            |                                                                                                 |  |  |  |  |
| ▲ Web登録ユーザになる                                                                             |                                      |                    |            |                                                                                                 |  |  |  |  |
| ▲会員サインイン                                                                                  |                                      |                    |            |                                                                                                 |  |  |  |  |
|                                                                                           |                                      | 青カートに入れる           |            |                                                                                                 |  |  |  |  |

5. Web登録ユーザ(無料)に加入して、サインインすると、論文が機関定額制に契約したIPアドレス内から 無料で閲覧できるようになります。

| 論文投稿                                       | アーカイブ検索           | 催し物・公募            | 建築書店 | メインメニュー                      |
|--------------------------------------------|-------------------|-------------------|------|------------------------------|
|                                            |                   |                   |      | 言語を選択 ✓ Powered by Geogle 翻訳 |
| トップ / 論文検索                                 |                   |                   |      |                              |
| ■ モバイル空間統計を                                | 用いた人口動態に基づく地域     | 類型化と地震対策への活用      |      |                              |
| 巻 号: 765<br>ページ: 2345-2355<br>年月次: 2019-11 |                   |                   |      |                              |
|                                            | • 10170 14-t      |                   |      |                              |
| ▲山田 航神 ▲ 倉田 和己                             | ▲ 福和 伸天           |                   |      |                              |
| 収録刊行物                                      |                   |                   |      |                              |
| [系列][計画系][日本建築学                            | 会計画系論文集][論文集]     |                   |      |                              |
|                                            |                   |                   |      |                              |
| 【ご注意事項】<br>• スマートフォンでダウンロ                  | ードする場合は、ファイル閲覧用のア | プリを別途インストールしてください | ło   |                              |
|                                            |                   | <b> メ</b> ダウンロード  |      |                              |

摂南大学図書館 **2021.01**